## クーポン管理

1

~クーポンを作成、管理します~

クーポン管理ページで、【編集】ま たは【クーポン情報を新規作成】を クリックし、以下のそれぞれの項目 の設定を行い【登録】をクリックし ます。

| クーポン情報の一覧                     |      |      |      |      |       |       |          |            |     |
|-------------------------------|------|------|------|------|-------|-------|----------|------------|-----|
| クーボン情報の表示を行います。               |      |      |      |      |       |       |          |            |     |
| <i><b>7</b><sup>7</sup></i> . |      |      |      |      |       |       |          |            |     |
| <i>&gt;&gt;&gt;&gt;&gt;</i>   |      |      |      |      |       |       |          |            |     |
| クーボン名:                        |      |      |      |      |       |       |          |            |     |
| 公開区分:                         |      |      |      |      |       | ~     |          |            |     |
| 表示区分:                         |      |      |      |      |       | ~     |          |            |     |
|                               |      |      |      |      |       |       |          |            |     |
| <b>クリア</b>                    |      |      |      | 検索   |       |       |          |            |     |
|                               |      |      |      |      |       |       |          |            |     |
| クーポン名                         | 公開区分 | 表示区分 | 会員区分 | 利用期限 | 配布鼓制限 | 清化数制限 | 移動       | <b>a</b> # | 削除  |
| スイーツ50%書店 ほクーポン               | 公開   | 表示   | 一般公開 | ねし   | ねし    | なし    | <u> </u> | <u>編集</u>  | 前服金 |
| ドリンク1杯無料クーポン                  | 公開   | 表示   | 会員   | あり   | あり    | あり    | 소포스      | 編集         | 前服金 |
|                               |      |      |      |      |       |       | L        |            |     |
| クーボン情報を新規作成                   |      |      |      |      |       |       |          |            |     |
|                               |      |      |      |      |       |       |          |            |     |

| クーポン内容                      | クーポン情報の編集                 | 初期設定の「タグ設定」で作成したタグ                                                     |  |  |  |
|-----------------------------|---------------------------|------------------------------------------------------------------------|--|--|--|
|                             | クーポン情報の編集を行います。           | を選択することができます。                                                          |  |  |  |
| · 99                        | クーポン内容                    |                                                                        |  |  |  |
| ・クーボン名(必須)                  | 9 <b>5</b> :              | □ 無料クーポン □ 割引クーポン                                                      |  |  |  |
| ・画像                         | クーポン名 <mark>(必須)</mark> : | 「リンク1 杯無料クーボン                                                          |  |  |  |
| ・クーポン詳細                     | 画像:                       |                                                                        |  |  |  |
| ・有効期限                       |                           |                                                                        |  |  |  |
| ・ご利用規約                      |                           |                                                                        |  |  |  |
| ・配布可能数の表示                   |                           |                                                                        |  |  |  |
| ・消化可能数の表示                   |                           | □ 削除する場合チェック                                                           |  |  |  |
| ・会員取得可能数の表示                 |                           | 参照 ファイルが選択されていません。                                                     |  |  |  |
|                             | クーホン評細:                   | クーボン詳細                                                                 |  |  |  |
| 主一名叶                        |                           | ii.                                                                    |  |  |  |
|                             | 有効期限:                     | 有効期限                                                                   |  |  |  |
|                             |                           |                                                                        |  |  |  |
|                             | ご利用規約:                    | ご利用規約                                                                  |  |  |  |
| ・会員区分                       |                           |                                                                        |  |  |  |
| 「会員限定」に設定した場合               |                           |                                                                        |  |  |  |
| *取得数(必須)                    | 配布可能鼓の表示:<br>消化可能数の表示:    | <ul> <li>● 表示</li> <li>○ 非表示</li> <li>○ 非末二</li> </ul>                 |  |  |  |
| * 交換ポイント( <mark>必須</mark> ) | 会員取得可能数の表示:               | <ul> <li>● 表示</li> <li>● 非表示</li> </ul>                                |  |  |  |
| * ポイント詳細                    | 表示多件                      |                                                                        |  |  |  |
| ・利用期限                       |                           |                                                                        |  |  |  |
| 「あり」に設定した場合                 | 表示区分:                     | <ul> <li>● 37.5 (m)</li> <li>● 37.5 (m)</li> <li>● 35.7 (m)</li> </ul> |  |  |  |
| *利用期限 FBOM                  | 会員区分:                     | ● 会員限定 ○ 一般公開                                                          |  |  |  |
| *利田期限 TO                    | 取得数 (必須):                 | 10                                                                     |  |  |  |
|                             | 交換ポイント (必須):              | 100                                                                    |  |  |  |
| 「ちん」に乳ウ」た個へ                 | ポイント詳細:                   | ドリンク無料クーポン                                                             |  |  |  |
|                             | ↑リ/H·明P版:<br>利用期限FROM:    |                                                                        |  |  |  |
|                             | 利用期限TO                    |                                                                        |  |  |  |
| ・消化数制限                      |                           |                                                                        |  |  |  |
| 「あり」に設定した場合                 | 副布教(必須):                  | 100                                                                    |  |  |  |
| * 消化数 (必須)                  | 消化数制限:                    | <ul> <li>あり 〇 なし</li> </ul>                                            |  |  |  |
| ・履歴の自動削除                    | 消化数 (必須):                 | 100                                                                    |  |  |  |
|                             | 履歴の自動削除:                  | ● なし ● 日時指定 ● 毎日 ● 毎週 ● 毎月                                             |  |  |  |
|                             |                           |                                                                        |  |  |  |
|                             | リストに戻る 登録                 |                                                                        |  |  |  |
|                             |                           |                                                                        |  |  |  |

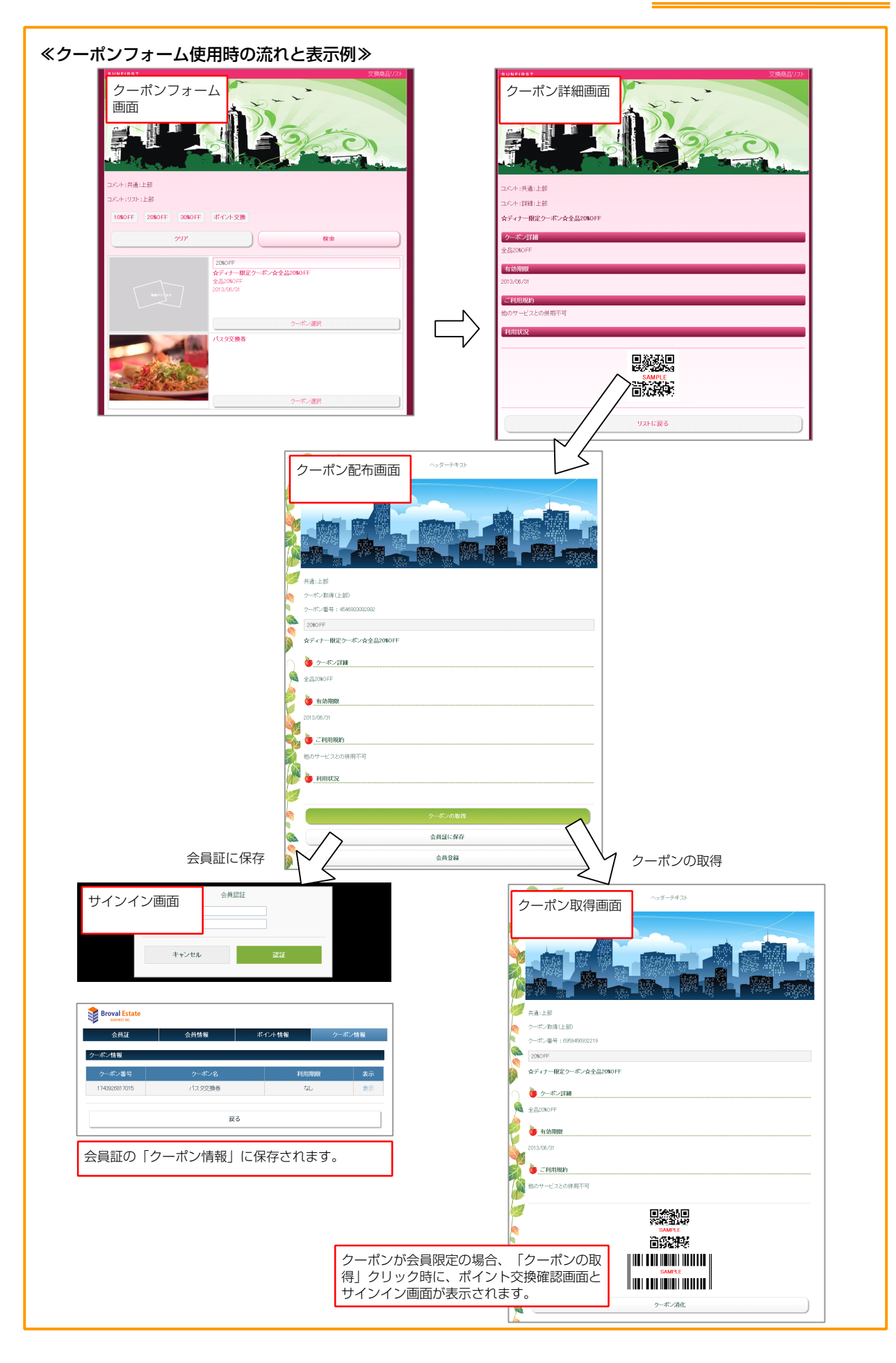